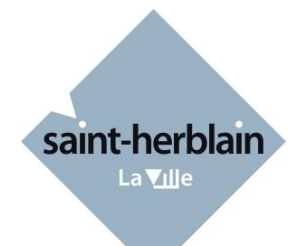

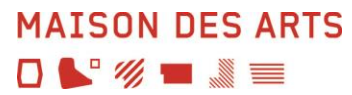

# Guide de réinscription en ligne à la Maison des Arts

Accès par notre site : https://maisondesarts.saint-herblain.fr/

## **1. Votre identifiant**

Il figure sur l'e-mail reçu en avril.

## 2. Votre mot de passe

Il vous a été donné lors de la création de votre espace à votre première connexion. Si votre mot de passe est perdu ou pour une première connexion, dans la fenêtre de l'accès extranet usagers :

| Accès Usager                                                                                                    | cliquer sur « Mot de passe perdu »                                                                                                    |
|----------------------------------------------------------------------------------------------------|----------------------------------------------------------------------------------------------------|
| Site Maison des Arts   Lidentifiant   Identifiant   Identifiant   Identifiant   Identifiant   Identifiant   Identifiant |                                                                                                    |
| Mot de passe perdu<br>Identifiant abarre1<br>E-mail abarre@me.co<br>Valider Ferr                                        | <ul> <li>Saisir votre identifiant reçu ;</li> <li>Saisir votre adresse e-mail, identique à celle que vous avez fournie à la Maison des Arts.</li> <li>Cliquer sur le bouton « Valider ».</li> </ul> |

Lors de votre première connexion, cliquer sur l'onglet « Mot de passe » pour le personnaliser. (Votre mot de passe doit contenir 1 majuscule – 1 chiffre – 8 caractères minimum).

Remarque : Si vous omettez de remplir un champ, Identifiant ou E-mail, un message vous demande de vérifier les renseignements saisis.

- > Cliquer sur le bouton « OK » pour fermer le message ;
- Compléter le champ vide ;
- > Cliquer sur le bouton « Valider » pour passer à l'étape suivante.

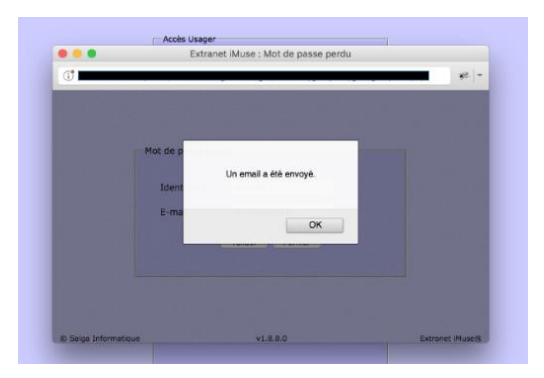

Un message signale que le mot de passe a été envoyé par e-mail.

- Cliquer sur le bouton « OK » pour fermer le message ;
- Se connecter sur votre boîte e-mail, copier le mot de passe transmis.

## 3. Se connecter

Sur le site de la Maison des Arts : <u>https://maisondesarts.saint-herblain.fr/</u> Cliquer sur la rubrique « Inscriptions 2019-2020/ Réinscriptions en ligne/ Accéder à la plateforme de réinscription»

Dans la fenêtre d'accès usagers :

|    | (M)                    |
|----|------------------------|
|    |                        |
|    | IMUSE                  |
|    | Site Maison des Arts 🗸 |
|    | Identifiant            |
|    | Mot de passe           |
|    | Se connecter           |
|    | Mot de passe perdu     |
| Ar | rescibilité            |
| -  |                        |
|    |                        |

- Saisir ou copier votre identifiant ;
- Saisir ou copier votre mot de passe reçu ;
- > Cliquer sur le bouton « Se connecter ».

La page d'accueil suivante s'affiche :

| Accueil | Famille         Elèves         Accessibilité         Mot de passe                                                                                                    | Quitter |
|---------|----------------------------------------------------------------------------------------------------|---------|
|         |                                                                                                    |         |
|         |                                                                                                    |         |
|         |                                                                                                    |         |
|         |                                                                                                    |         |
|         | Bienvenue sur l'extranet de la Maison des Arts de Saint-Herblain.                                                                                                    |         |
|         | Nous vous rappelons que vous pouvez effectuer votre réinscription en ligne jusqu'au 15 mai inclus, passé ce<br>délai votre dossier sera mis en liste d'attente. Pour rappel, la reprise des cours aura lieu à compter du lundi 9<br>septembre 2019. |         |
|         | La Maison des Arts vous remercie de votre participation.                                                                                                    |         |
|         |                                                                                                    |         |
|         |                                                                                                    |         |
|         |                                                                                                    |         |

## 3.1 Onglet Famille

Cet onglet vous permet :

- d'accéder aux informations personnelles du responsable, aux données de facturation et au dossier du ou des élèves rattachés à la famille (onglets Elèves);
- d'apporter des modifications sur vos données personnelles (identité et coordonnées).

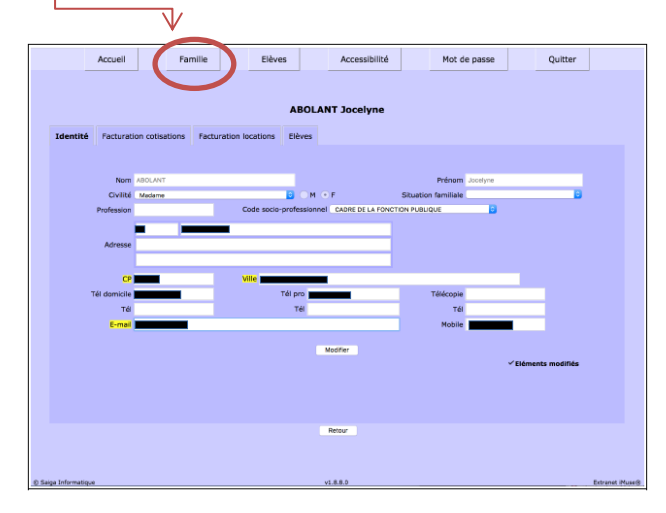

#### Pour modifier une donnée personnelle :

- > Placer le curseur sur le champ à modifier ;
- Effectuer la modification ;
- Cliquer sur le bouton « Modifier » pour enregistrer les modifications ;

Un message indique que la fiche d'identité est mise à jour et qu'un accusé de réception électronique a été envoyé.

 Cliquer sur le bouton « OK » pour fermer le message.

Un marqueur indique les champs modifiés.

#### Pour accéder au dossier d'un élève :

- sélectionner son nom dans le menu « Elèves ».
- Le dossier de l'élève est composé de plusieurs onglets :

Identité, Cours, Historique, Répertoire.

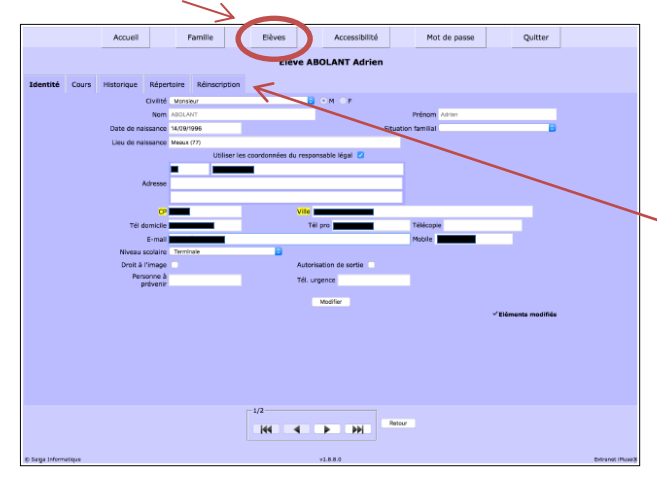

## 3.2 Onglet élèves

### 3.2.1 Onglet « Identité »

Cet onglet affiche les données personnelles de l'élève pour consultation et modification (exemple : *changer date de naissance erronée*).

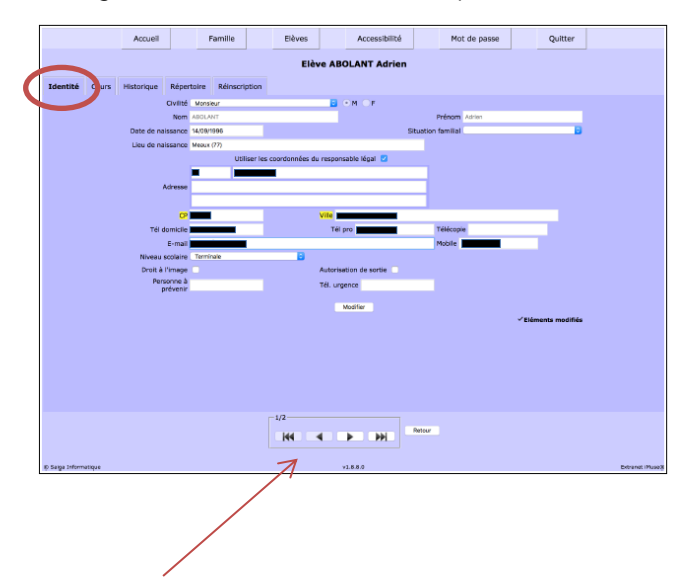

#### Pour modifier une donnée personnelle :

- > Placer le curseur sur le champ à modifier ;
- Effectuer la modification ;
- Cliquer sur le bouton « Modifier » pour enregistrer les modifications ;

Un message indique que la fiche d'identité est mise à jour et qu'un accusé de réception électronique a été envoyé.

 Cliquer sur le bouton « OK » pour fermer le message ;

Un marqueur indique les champs modifiés.

Pour naviguer d'une fiche élève à une autre, utiliser les flèches bleues situées sous la liste.

### 3.2.2 Onglet « Cours »

Cet onglet permet de consulter le suivi pédagogique de l'élève (évaluations et absences).

| NUTS | h torique Rés            | vertoire | Réinscription  | EREN | VE ABUL | ANT Adrien       |          |          |       |       |
|------|--------------------------|----------|----------------|------|---------|------------------|----------|----------|-------|-------|
|      | Horique Rés              | pertoire | Réinscription  |      |         |                  |          |          |       |       |
|      |                          |          |                |      |         |                  |          |          |       |       |
|      |                          |          |                |      |         |                  |          |          |       |       |
|      |                          |          |                |      |         |                  |          |          |       |       |
|      |                          |          |                |      |         |                  |          |          |       |       |
|      |                          |          |                |      |         |                  |          |          |       |       |
|      |                          |          |                |      |         |                  |          |          |       |       |
|      |                          | 1        |                |      |         |                  |          |          |       |       |
|      | Cours                    | На       | Enseigna       | int  | Cycle / | ictif            | Salle    | Jour     | Début | Durée |
|      | Ensemble de<br>cuivres A |          | BRANTOME Géral | ad . |         | Henry (Conse)    | rvatake) | Marcredi | 16:45 | 01:30 |
|      | Trompette B              |          | BAMELONG Thier | rγ X | з       | Indy (Conserved) | (enioter | Mercredi | 15:30 | 01:00 |
|      |                          |          |                |      |         |                  |          |          |       |       |
|      |                          |          |                |      |         |                  |          |          |       |       |
|      |                          |          |                |      |         |                  |          |          |       |       |
|      |                          |          |                |      |         |                  |          |          |       |       |
|      |                          |          |                |      |         |                  |          |          |       |       |
|      |                          |          |                |      |         |                  |          |          |       |       |
|      |                          |          |                |      |         |                  |          |          |       |       |
|      |                          |          |                |      |         |                  |          |          |       |       |
|      |                          |          |                |      |         |                  |          |          |       |       |
|      |                          |          |                |      |         |                  |          |          |       |       |
|      |                          |          |                | 1/2  |         |                  |          |          |       |       |
|      |                          |          |                | 1/2  |         | -                | Ballour  |          |       |       |

> Double-cliquer sur la ligne du cours concerné.

Cet onglet permet de consulter le suivi pédagogique de l'élève (évaluations et absences).

## 3.2.3 Onglet « Historique »

Cet onglet permet de consulter les cours auxquels l'élève était inscrit les années précédentes.

|       | Accueil    | Familie                | Elèves Accessit     | bilité | Mot de passe     | Quitter |
|-------|------------|------------------------|---------------------|--------|------------------|---------|
|       |            |                        | Elève ABOLANT Ac    | frien  |                  |         |
| /     |            |                        |                     |        |                  |         |
| 2 Cou | Historique | pertoire Reinscription |                     |        |                  |         |
|       |            |                        |                     |        |                  |         |
|       |            |                        |                     |        |                  |         |
|       |            |                        |                     |        |                  |         |
|       |            |                        |                     |        |                  |         |
|       |            |                        |                     |        |                  |         |
|       |            |                        |                     |        |                  |         |
|       |            |                        |                     |        |                  |         |
|       |            |                        |                     |        |                  |         |
|       |            |                        |                     |        |                  |         |
|       |            |                        |                     |        |                  |         |
|       |            |                        |                     |        |                  |         |
|       | Année      | Département            | Classe              | Cycle  | Enseignan        |         |
|       |            |                        |                     |        |                  |         |
|       | 2012/2013  | Culvres                | Trompette           | 3C2    | BAMELONG Thierry |         |
|       | 2012/2013  | Formation Musicale     | FM 3C1              |        | ASTAREL Carmen   |         |
|       | 2012/2013  | Pratiques collectives  | Ensemble de cuivres |        | BRANTOME Géraud  |         |
|       | 2011/2012  | Culvres                | Trompette           | 3C1    | BAMELONG Thierry |         |
|       | 2011/2012  | Formation Musicale     | FM 2C4              |        | ASTAREL Carmon   |         |
|       | 2011/2012  | Pratigues collectives  | Ensemble de cuivres |        | BRANTOME Géraud  |         |
|       | 2010/2011  | Culvres                | Trompette           | 204    | BAMELONG Thierry |         |
|       | 2010/2011  | Formation Musicale     | FM 2C3              |        | ASTAREL Carmon   |         |
|       | 2010/2011  | Pratiques collectives  | Ensemble de culvres |        | BRANTOME Géraud  |         |
|       | 2009/2010  | Culwres                | Toomoette           | 203    | BAMELONG Thierry |         |
|       |            |                        |                     |        |                  |         |
|       |            |                        |                     |        |                  |         |
|       |            |                        |                     |        |                  |         |
|       |            |                        |                     |        |                  |         |
|       |            |                        |                     |        |                  |         |
|       |            |                        |                     |        |                  |         |
|       |            |                        |                     |        |                  |         |
|       |            |                        |                     |        |                  |         |
|       |            |                        |                     |        |                  |         |
|       |            |                        |                     |        |                  |         |
|       |            |                        |                     |        |                  |         |
|       |            |                        |                     |        |                  |         |
|       |            |                        |                     |        |                  |         |
|       |            |                        |                     |        |                  |         |
|       |            | ٢                      | /2                  |        |                  |         |
|       |            | [1                     | /2                  | Refour |                  |         |
|       |            | [1                     | /2                  | Retour |                  |         |

#### Pour consulter la fiche d'historique :

> double-cliquer sur la ligne du cours concerné.

## 3.2.4 Onglet « répertoire »

Ce champ n'est pas utilisé actuellement par la Maison des Arts.

|          |       | Accueil                  | Famille                                               | Elèves           | Accessibilité                                          | Mot            | de passe      | Quitter          |
|----------|-------|--------------------------|-------------------------------------------------------|------------------|--------------------------------------------------------|----------------|---------------|------------------|
| Identité | Cours | Historiq e R             | épertoire dinscription                                | Elèv             | ve ABOLANT Adrien                                      |                |               |                  |
|          |       |                          |                                                       |                  |                                                        |                |               |                  |
|          |       |                          |                                                       |                  |                                                        |                |               |                  |
|          |       |                          |                                                       |                  |                                                        |                |               |                  |
|          |       | Date                     | Libellé                                               |                  | Morceau                                                | Durée          | Co            | mmentaires       |
|          |       | 10/03/2012               | 2012-03 Audition de la clas<br>trompette              | ise de Rondo     | for Lifey                                              | 00:18          | Editions Boos | ey/Hawke         |
|          |       | 21/06/2011<br>21/06/2008 | 2011-06 Fête de la Musique<br>Fête de la Musique 2008 | a Sympt<br>Hymno | ionie nº 9 en ré mineur, o<br>à la joie 9ème Symphonie | 01:00<br>00:15 | Joué en plein | air sur le Parvi |
|          |       |                          |                                                       |                  |                                                        |                |               |                  |
|          |       |                          |                                                       |                  |                                                        |                |               |                  |
|          |       |                          |                                                       |                  |                                                        |                |               |                  |
|          |       |                          |                                                       |                  |                                                        |                |               |                  |
|          |       |                          |                                                       |                  |                                                        |                |               |                  |
|          |       |                          |                                                       |                  |                                                        |                |               |                  |
|          |       |                          |                                                       | 1/2              |                                                        | Retour         |               |                  |
|          |       |                          |                                                       |                  |                                                        |                |               |                  |

## 4. Réinscription

## 4.1 Choix des cours

Pour procéder à la réinscription de l'élève :

| Identité Cour                                                                 | Accueil<br>s Historique                                                                                                    | Famille<br>Répertoire <b>R</b>                                                                                                    | éinscriptio                                                                  | Elèves<br>Elève                                                  | Clar                                                    | Accessibilité                                                                 |                                                     | Mot de pa                                               | isse                                            | Quit                                   | tter                                      | L'onglet<br>les cou<br>d'arts p             | t « Réinscription » affiche<br>rs de musique ou<br>plastiques de l'élève.                          |
|-------------------------------------------------------------------------------|----------------------------------------------------------------------------------------------------|----------------------------------------------------------------------------------------------------|------------------------------------------------------------------------------|------------------------------------------------------------------|---------------------------------------------------------|-------------------------------------------------------------------------------|-----------------------------------------------------|---------------------------------------------------------|-------------------------------------------------|----------------------------------------|-------------------------------------------|---------------------------------------------|----------------------------------------------------------------------------------------------------|
|                                                                               | <b>Cursus</b><br>Cours<br>Pièces à fournir                                                                                                    | Cours<br>Contrebasse<br>Orchestre à corde                                                                                                    | s B                                                                          | Ha Cycl<br>C1-:<br>C1-:<br>Réinsc                                | e Actif                                                 | dministrative                                                                 | A choisir                                           | Cour                                                    | s disponible                                    | 2                                      | ~                                         | Cocher<br>s'il souł                         | la case « Réinscription »<br>naite se réinscrire.                                                  |
|                                                                               | Le d<br>sera<br>Dans<br>ress<br>Dans<br><b>Nom du docur</b><br>Justificatif de donciar<br>de 3 mois - uniqueme<br>Herblinois<br>attestation CAF de mo | épôt des pièces a<br>pas instruit.<br>s le cas où vous r<br>ources, le montai<br>s ce cas, merci de<br><u>ment Ne</u><br>de moins<br>nt pour les -<br>ins d'un | dministrativ<br>l'êtes pas al<br>nt maximum<br>e bien vouloi<br>om du fichie | es est oblig<br>locataire CA<br>sera appliq<br>r nous le pr<br>r | atoire afin<br>F et si vor<br>ué.<br>éciser dar<br>Date | n que votre dossi<br>us ne souhaitez  <br>ns le cadre ci-des<br>Heure<br>-    | er soit va<br>pas comn<br>ssous.<br>Taille (M<br>o, | lidé. Tout dossi<br>nuniquer le mor<br>o)               | er incomplet<br>tant de vos<br>Etat             | ne co                                  | onsulter                                  |                                             | Cocher la case<br>« Réinscription<br>administrative » afin<br>que la MDA reçoive                   |
|                                                                               | mois - avec indication<br>quotient familial<br>pour les non-allocatair<br>d'imposition 2018 (sur<br>revenus 2017)                                     | du -<br>res, l'avis<br>r les -                                                                                                    |                                                                              |                                                                  | -<br>Importer                                           | Supprimer                                                                     | 0,                                                  | .00 A fournir<br>.00 A fournir                          |                                                 |                                        |                                           |                                             | votre demande<br>d'inscription.                                                                    |
| Merci de note<br>élèves souhai<br>priorité).<br>Concernant vu<br>impérativeme | r dans le cadre ci-d<br>tant débuter une pr<br>otre souhait du lieu<br>nt cocher la case ré                                                           | essous les cours<br>atique instrumer<br>d'enseignement,<br>śinscription admir                                                                                  | dans lesque<br>tale doivent<br>merci de no<br>istrative afi                  | ls vous souł<br>impérativen<br>ous préciser<br>n que votre       | naiteriez v<br>ment indio<br>dans l'oro<br>demande      | rous inscrire en 2<br>quer 3 choix par<br>dre soit Maison d<br>nous parvienne | 2019-202<br>ordre de<br>les Arts, I                 | 0 (pratique colli<br>préférence (à c<br>Bourg ou Anteni | ective musiqu<br>éfaut la dema<br>ne Mandela. I | ie et arts p<br>ande ne si<br>IMPORTAN | olastiques).<br>era pas tra<br>T, vous de | Saisir d<br>vos nou<br>souhait<br>(cours ir | ans la zone texte<br><b>velles demandes ou vos<br/>s complémentaires</b><br>ndividuels de musique, |
| En cliquant su<br>l'année compl                                               | r valider, je m'enga<br>ète à compter du 14                                                                                                    | age à respecter le<br>er octobre.                                                                                                    | règlement                                                                    | intérieur de                                                     | la MdA po                                               | our l'année 2019                                                              | -2020 da                                            | ns son intégrali                                        | té. Les droits                                  | d'inscripti                            | on seront                                 | pratique<br>cours ar                        | s collectives musique,<br>ts plastiques).                                                          |

\*pour consulter l'intitulé des cours pratiqués par l'élève en 2018-2019, cliquer sur l'onglet « Cours »

<u>Attention</u>: Particularité pour les débutants en instrument : vous devez obligatoirement proposer dans la zone texte trois choix d'instruments par ordre de priorité. A défaut, votre dossier ne sera pas traité par l'administration.

Vous pouvez consulter tous les cours sur notre site internet :

https://maisondesarts.saint-herblain.fr rubrique : « Pratiquer à la Maison des Arts », choisir : « Musique » ou « Arts plastiques » et télécharger le planning des cours souhaité.

> Cliquer sur le bouton « Valider » pour enregistrer la demande de réinscription en ligne.

Un message confirme la prise en compte de la demande de réinscription qui vous sera confirmée par courriel.

*Le message « Réinscription en attente de validation » s'affiche sous la zone de texte.* Dès validation par l'équipe administrative, ce message ne s'affiche plus.

> Cliquer sur le bouton Retour pour revenir au responsable.

## 4.2 Pièces justificatives

Des pièces justificatives sont à joindre obligatoirement pour valider votre demande de réinscription :

- Justificatif de domicile pour les herblinois ;
- Attestation CAF avec quotient familial de moins d'un mois ou à défaut, avis d'imposition 2018 (sur revenus 2017).

|                                                                           | rs Historique Répertoi                                                                                                    | ire <b>Réinscripti</b>                                                                     | on                                                                              |                                                                                                  |                                                                     |                                                                    |                                                                 |                      |             |
|---------------------------------------------------------------------------|----------------------------------------------------------------------------------------------------|--------------------------------------------------------------------------------------------|---------------------------------------------------------------------------------|--------------------------------------------------------------------------------------------------|---------------------------------------------------------------------|--------------------------------------------------------------------|-----------------------------------------------------------------|----------------------|-------------|
|                                                                           | Cursus Co<br>Cours                                                                                                    | ours                                                                                       | Ha Cycle                                                                        | Actif Réinscription                                                                              | C                                                                   | ours disponible                                                    |                                                                 |                      |             |
|                                                                           | Orchestre                                                                                                    | à cordes B                                                                                 | C1-3                                                                            | *<br>*                                                                                           | A choisir                                                           |                                                                    | ×                                                               |                      |             |
|                                                                           |                                                                                                    |                                                                                            | Réinscripti                                                                     | on administrative                                                                                |                                                                     |                                                                    |                                                                 |                      |             |
|                                                                           | Pièces à fournir                                                                                                    |                                                                                            |                                                                                 |                                                                                                  |                                                                     |                                                                    |                                                                 |                      |             |
|                                                                           | sera pas instr<br>Dans le cas o<br>ressources, le<br>Dans ce cas,                                                                    | uit.<br>ù vous n'êtes pas al<br>e montant maximum<br>merci de bien voulo                   | llocataire CAF et :<br>1 sera appliqué.<br>ir nous le précise                   | si vous ne souhaitez<br>r dans le cadre ci-de                                                    | pas communiquer le i<br>ssous.                                      | montant de vos                                                     |                                                                 |                      |             |
|                                                                           | Nom du document                                                                                                    | Nom du fichie                                                                              | er E                                                                            | )ate Heure                                                                                       | Taille (Mo)                                                         | Etat                                                               | Cliquer                                                         |                      | oumont à    |
|                                                                           | de 3 mois - uniquement pour les<br>Herblinois                                                                                        | -                                                                                          |                                                                                 |                                                                                                  | 0,00 A fournir                                                      |                                                                    |                                                                 | sui le uo            | cument a    |
|                                                                           | attestation CAF de moins d'un<br>mois - avec indication du                                                                           | - <del>(</del>                                                                             |                                                                                 |                                                                                                  | 0,00 A fournir                                                      |                                                                    | Importe                                                         | er pour le           | selectionne |
|                                                                           | quotient familial<br>pour les non-allocataires, l'avis<br>d'imposition 2018 (sur les<br>revenus 2017)                                | -                                                                                          |                                                                                 |                                                                                                  | 0,00 A fournir                                                      |                                                                    |                                                                 |                      |             |
|                                                                           |                                                                                                    |                                                                                            | Imp                                                                             | orter Supprimer                                                                                  |                                                                     |                                                                    |                                                                 |                      |             |
| Merci de not<br>élèves souha<br>priorité).<br>Concernant v<br>impérativem | er dans le cadre ci-dessous le<br>itant débuter une pratique in<br>rotre souhait du lieu d'enseig<br>ent cocher la case réinscriptic | es cours dans lesque<br>strumentale doivent<br>nement, merci de n<br>on administrative afi | els vous souhaiter<br>t impérativement<br>ous préciser dans<br>in que votre dem | iez vous inscrire en :<br>indiquer 3 choix par<br>s l'ordre soit Maison o<br>ande nous parvienne | 2019-2020 (pratique<br>ordre de préférence<br>les Arts, Bourg ou An | collective musique «<br>(à défaut la demand<br>itenne Mandela. IMF | et arts plastiques).<br>de ne sera pas trai<br>'ORTANT, vous de | Les<br>tée en<br>/ez |             |
|                                                                           |                                                                                                    |                                                                                            |                                                                                 |                                                                                                  |                                                                     |                                                                    | Cliquer                                                         | sur le bo            | uton        |
|                                                                           |                                                                                                    |                                                                                            |                                                                                 |                                                                                                  |                                                                     |                                                                    | « Impo                                                          | rter » poi           | ur accéder  |
|                                                                           |                                                                                                    |                                                                                            |                                                                                 |                                                                                                  |                                                                     |                                                                    |                                                                 |                      |             |